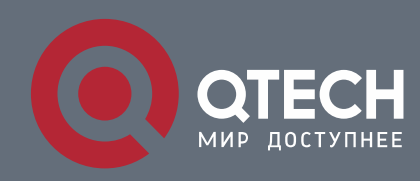

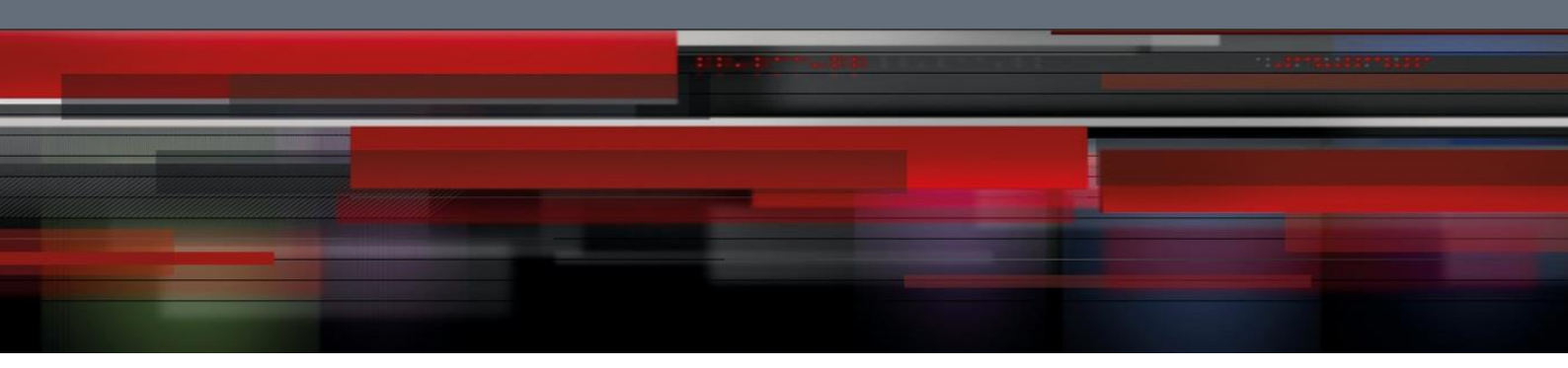

# Инструкция по настройке QWP-930-VC

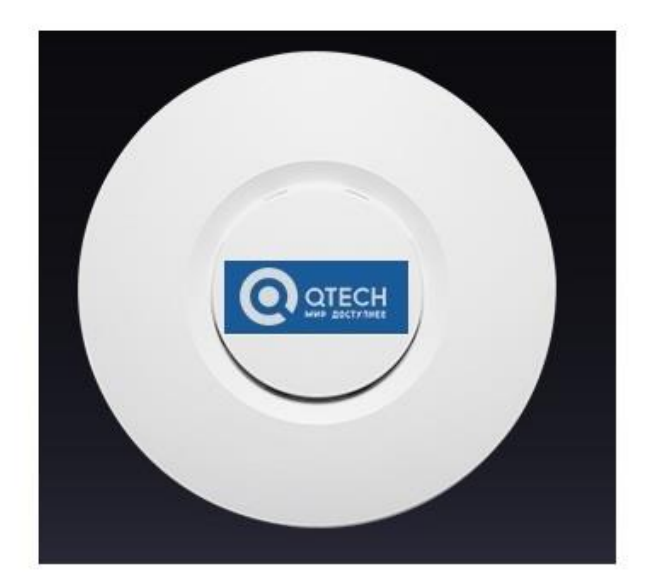

#### LED indicator:

Зеленый: индикатор питания Синий: индикатор WiFi

#### **AP Interface:**

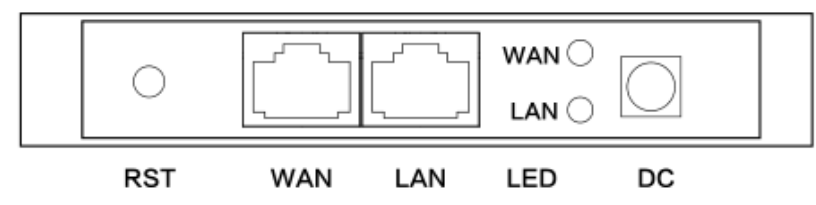

RST: кнопка сброса, возвращает АР к данным по умолчанию после нажатия 15 секунд.

**WAN:** Gigabit WAN Port, подключайтесь к модему ADSL или интернету. В режиме беспроводной AP и WiFi Repeater это будет порт LAN

LAN: порт для конечных пользователей

Светодиодный индикатор порта WAN и порт LAN

DC: разъем питания постоянного тока

### 1. PoE Adapter

Интернет-кабель, подключается к LAN-порту адаптера PoE Порт WAN AP подключается к PoE-порту адаптера

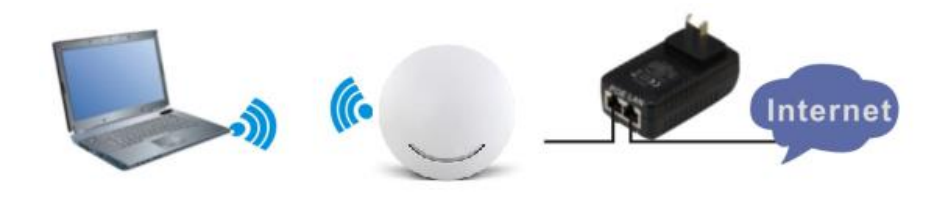

1) Для настройки АР подключите компьютер к LAN порту РоЕ адаптора.

2) Настройте IP-адрес локального подключения ПК как 192.168.188.Х (Х - номер от 2 до 254), маска подсети - 255.255.255.0

| fou can get IP settings assigned<br>his capability. Otherwise, you ner<br>he appropriate IP settings. | automatically if your network supports<br>ed to ask your network administrator for |  |  |
|----------------------------------------------------------------------------------------------------|------------------------------------------------------------------------------------|--|--|
| O Obtain an IP address autom                                                                          | atically                                                                           |  |  |
| Use the following IP address                                                                          | £                                                                                  |  |  |
| IP address:                                                                                           | 192.168.188.10                                                                     |  |  |
| Subnet mask:                                                                                          | 255 . 255 . 255 . 0                                                                |  |  |
| Default gateway:                                                                                      |                                                                                    |  |  |
| O Obtain DNS server address                                                                           | automatic alla                                                                     |  |  |
| Use the following DNS server                                                                          | er addresses:                                                                      |  |  |
| Preferred DNS server:                                                                                 |                                                                                    |  |  |
| Alternate DNS server                                                                                  |                                                                                    |  |  |

В адресной строке IE браузера прописываем адрес AP 192.168.188.253 в окне авторизации вводим login : Admin, Passwords: admin

| HIGH PERFORMANCE INTELLIGENT WIRELESS ROUTER/AP |             |       |
|-------------------------------------------------|-------------|-------|
|                                                 | <b>●</b>  1 | LOGIN |
|                                                 |             |       |

В случае правильной авторизации попадаем на страницу Status

.

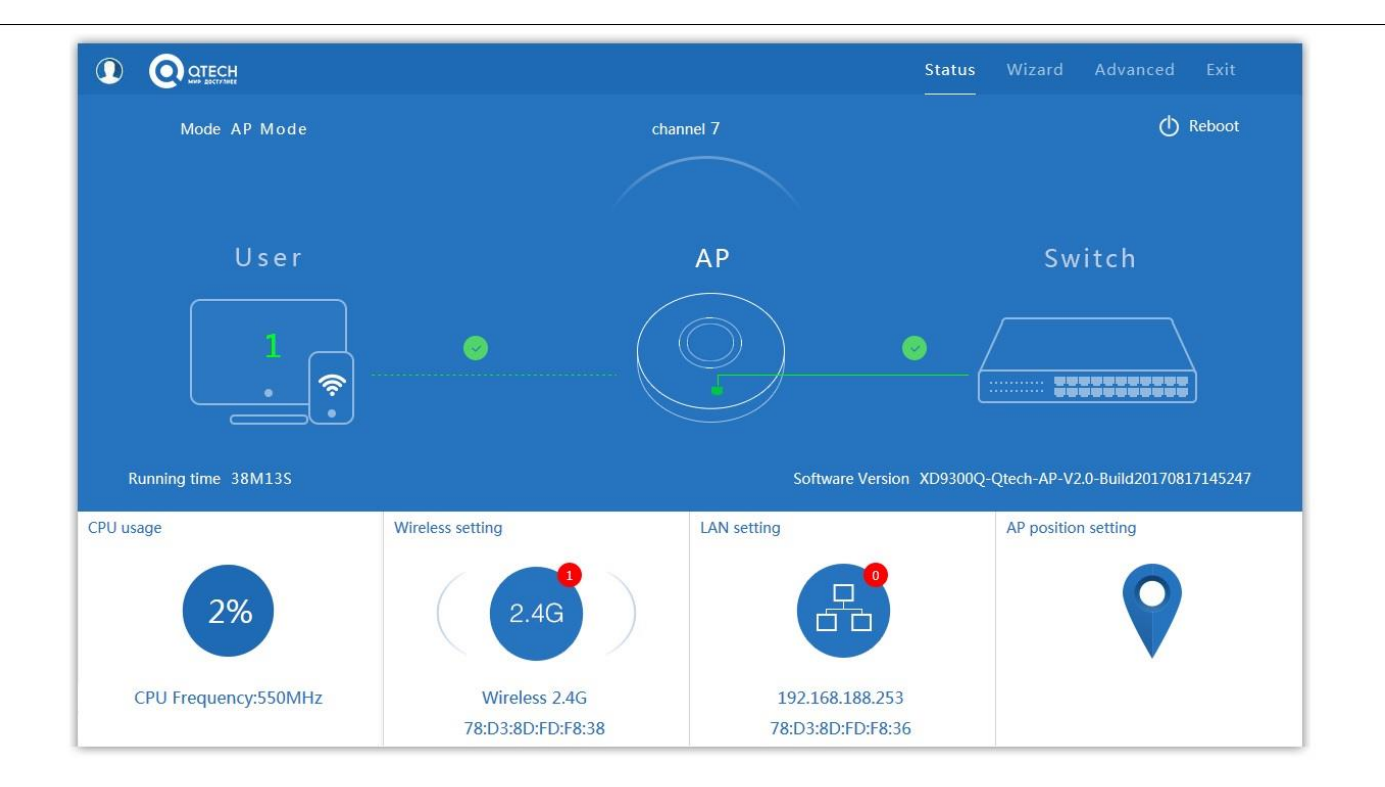

#### Страница Status

По умолчанию точка настроена в режиме АР

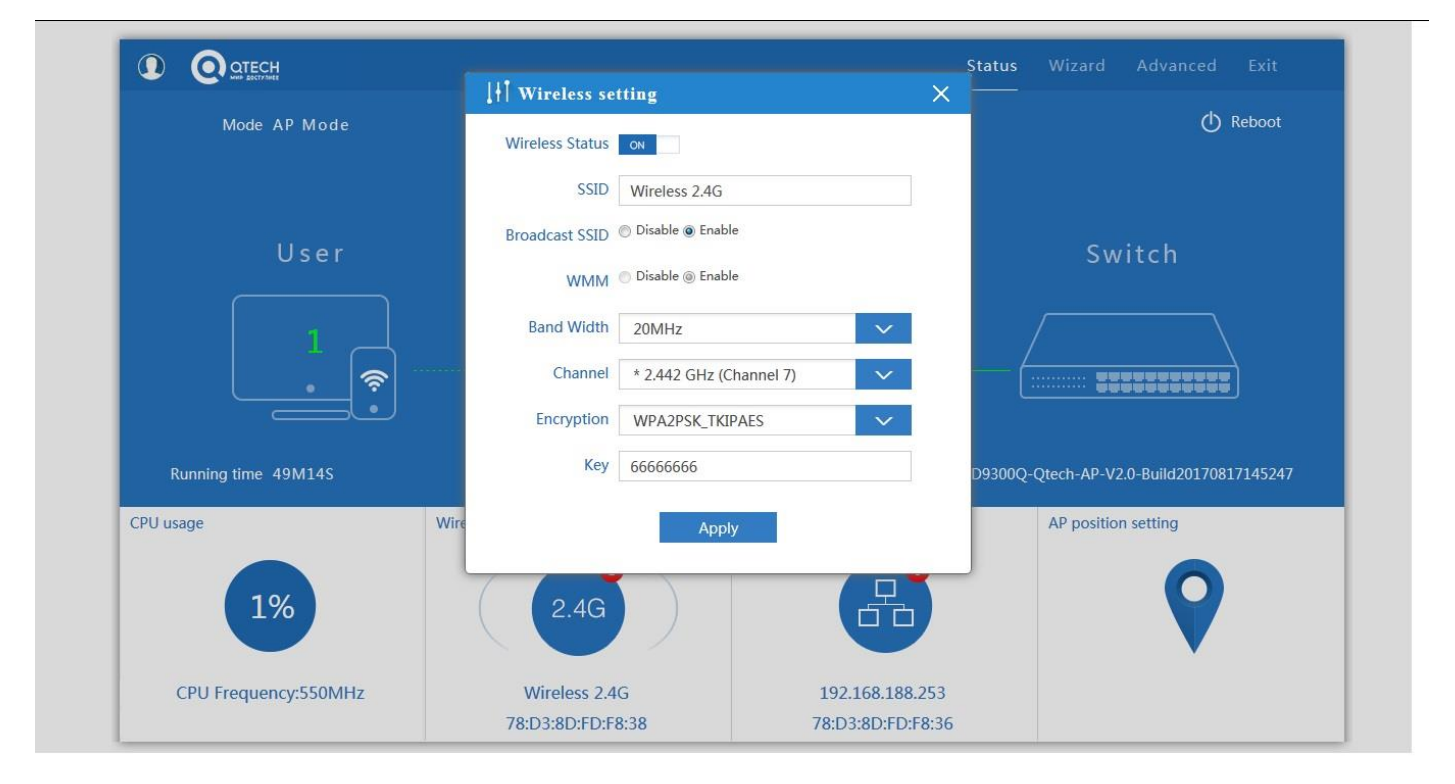

Вкладка 2.4G содержит основные настройки беспроводной сети диапазона 2.4ГГц

**SSID** – идентификатор сети

Band Width – ширина спектра канала

Channel – выбор канала

Encryption – метод шифрования

#### Кеу – ключ шифрования

При изменении любых настроек необходимо нажать кнопку Apply

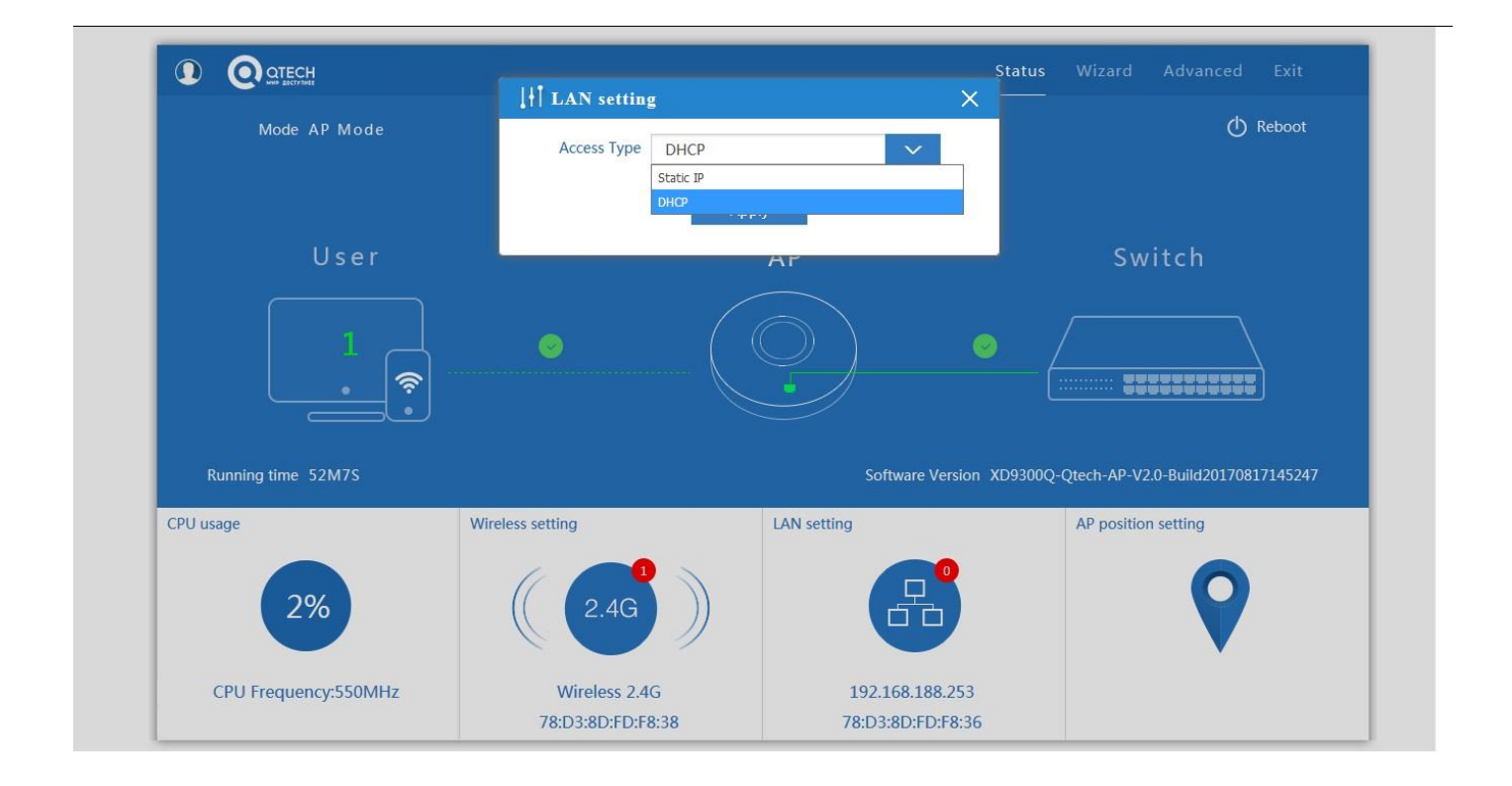

#### Вкладка LAN setting содержит настройки IP адреса

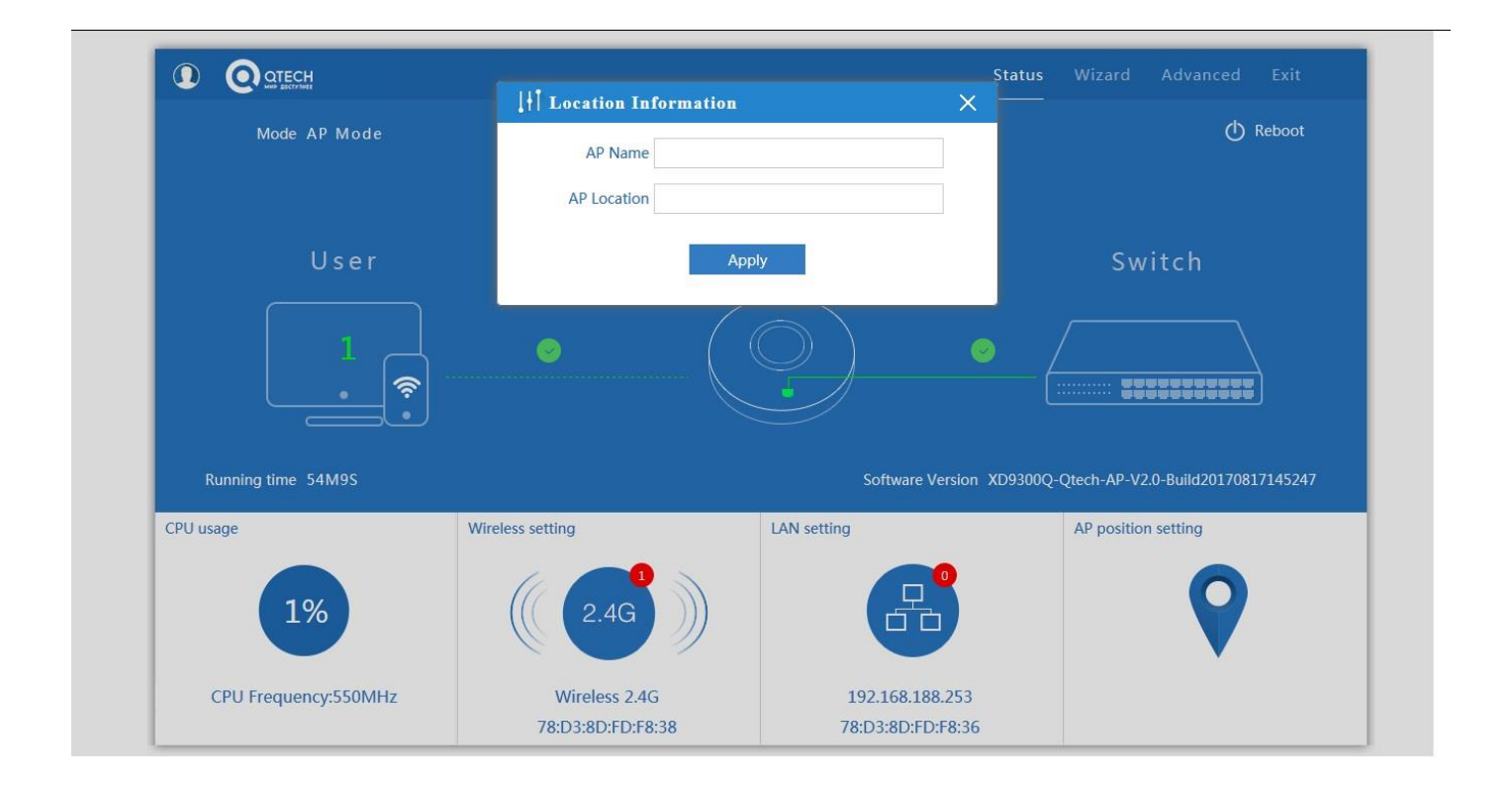

Вкладка Location Information настраивается местоположение и имя точки

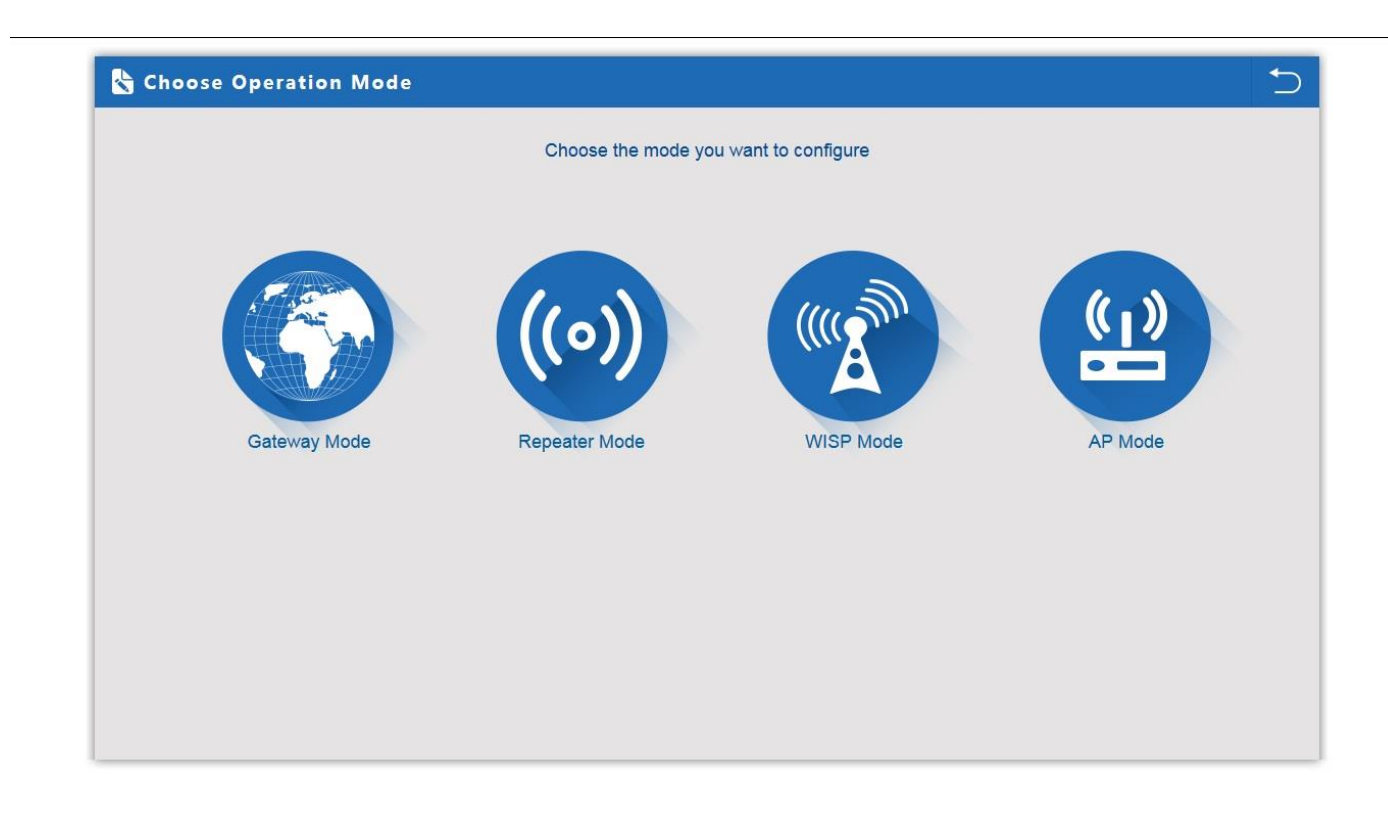

#### 1. Gateway Mode:

Режим подключения к WAN

| irst: WAN Settings | Second: Wireless | Third: Complete                  | 1st                  |     |
|--------------------|------------------|----------------------------------|----------------------|-----|
|                    | Static IP        | PPPOE(ADSL)                      | DHCP                 | 2nd |
|                    |                  |                                  |                      |     |
|                    | The current      | access mode is DHCP,Please click | < next to configure. |     |
|                    |                  |                                  |                      |     |
|                    |                  |                                  |                      |     |
|                    |                  |                                  |                      |     |
|                    | <b></b>          | Back Ne                          | ext 3rd              |     |
|                    |                  |                                  | - Old                |     |

# Настройка WAN в режиме Gateway

| 👆 Gateway Mod       | e                 |                 |                         | Ð |
|---------------------|-------------------|-----------------|-------------------------|---|
| First: WAN Settings | Second: Wireless  | Third: Complete |                         |   |
| Wireless Settings   |                   |                 |                         |   |
| WLAN Status         | Wireless Settings |                 |                         |   |
| SSID                | Wireless 2.4G     | Channel         | * 2.442 GHz (Channel 7) |   |
| Encryption          | WPA2PSK_TKIPAES   | ✓ Key           | 66666666                |   |
|                     |                   |                 |                         |   |
|                     |                   |                 |                         |   |
|                     |                   |                 |                         |   |
|                     |                   |                 |                         |   |
|                     |                   | Back            | Next                    |   |
|                     |                   |                 |                         |   |

Настройка беспроводной сети в режиме Gateway

# При нажатие кнопки wireless analyzer запускается анализатор спектра

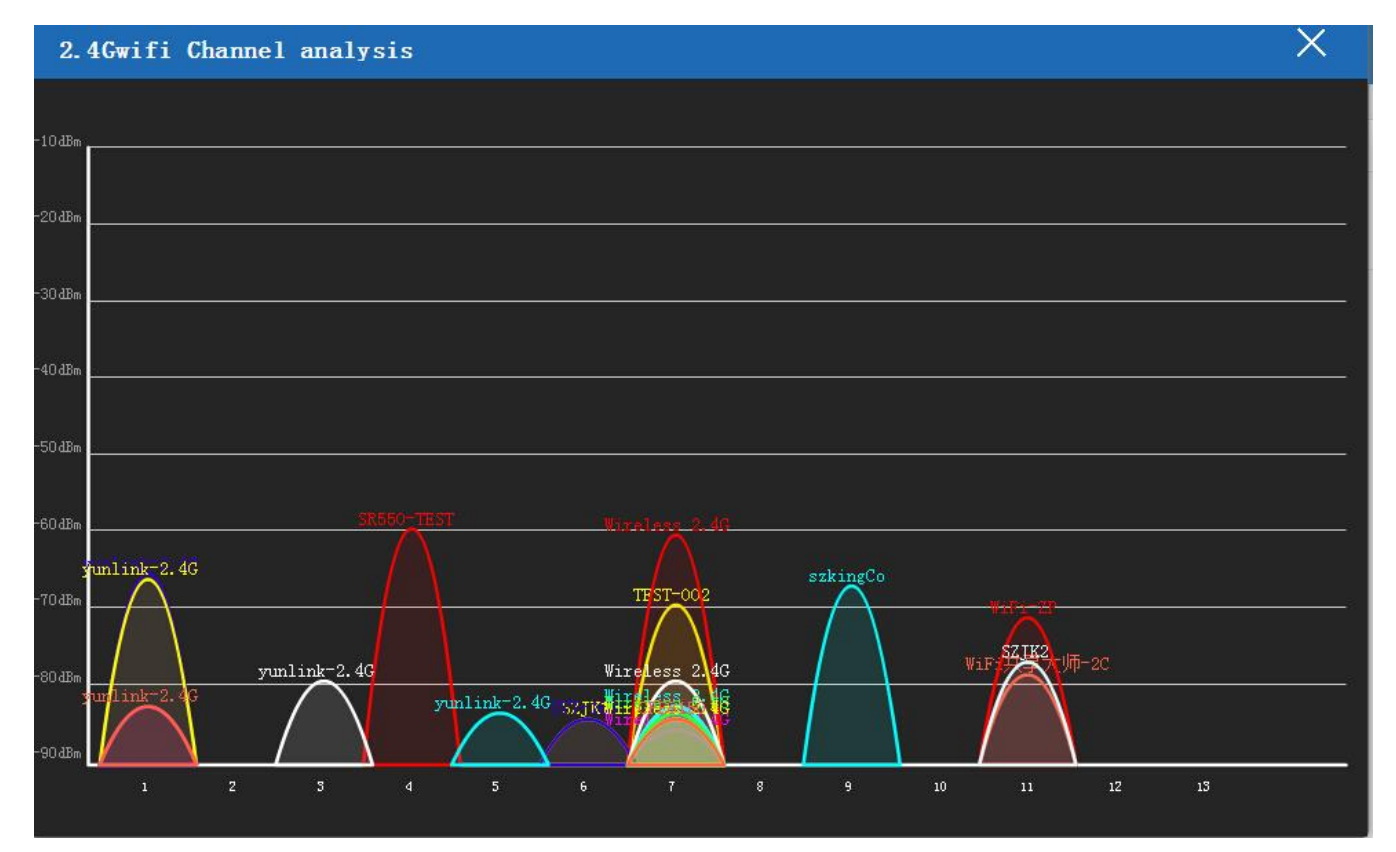

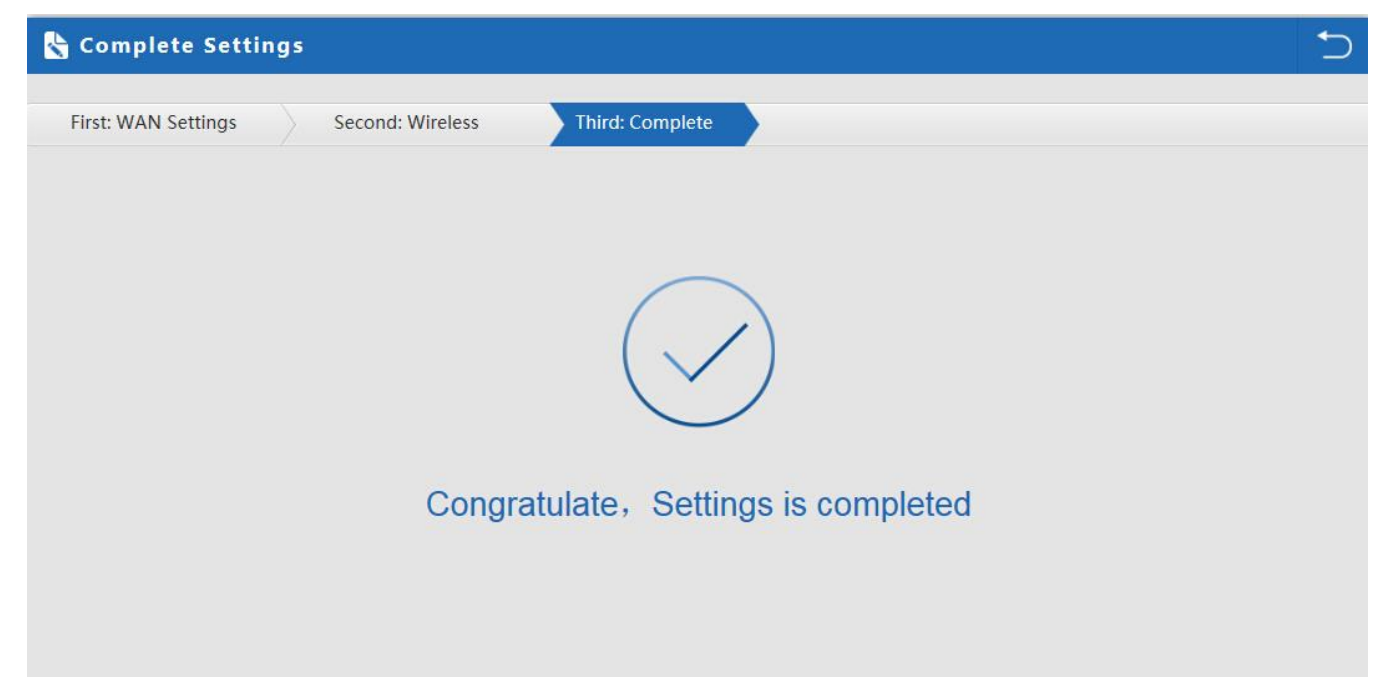

# Завершение настроек в режиме Gateway

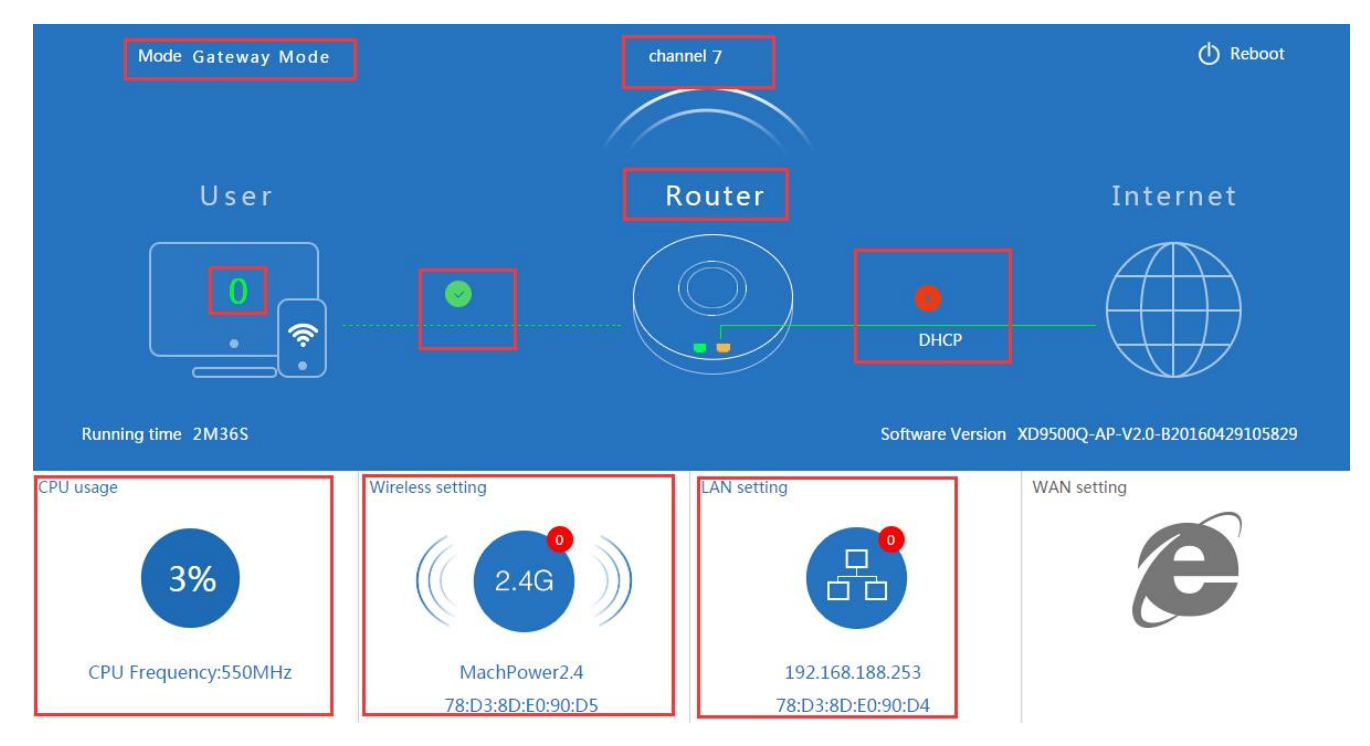

Отображение режима Gateway в вкладке Status

#### Режим Repeater mode

Режим Repeater: точка подключается к АР беспроводным мостом транслируя в прозрачном режиме настройки АР

увеличивая зону покрытия.

| 🗞 Repeater Mode   |                   |                   |         |  |
|-------------------|-------------------|-------------------|---------|--|
| First: Repeater   | Second: Comple    | ite               |         |  |
| Wireless Repeater |                   |                   |         |  |
|                   | Repeater SSID     | Wireless 2.4G     | Scan AP |  |
|                   | Authentication    | WPA2PSK_TKIPAES   |         |  |
|                   | Key<br>Band Width | 66666666<br>20MHz |         |  |
|                   |                   |                   |         |  |
|                   |                   |                   |         |  |
|                   |                   |                   |         |  |
|                   |                   | Back              | Next    |  |

Нажмите кнопку Scan AP выберите нужную точку доступа

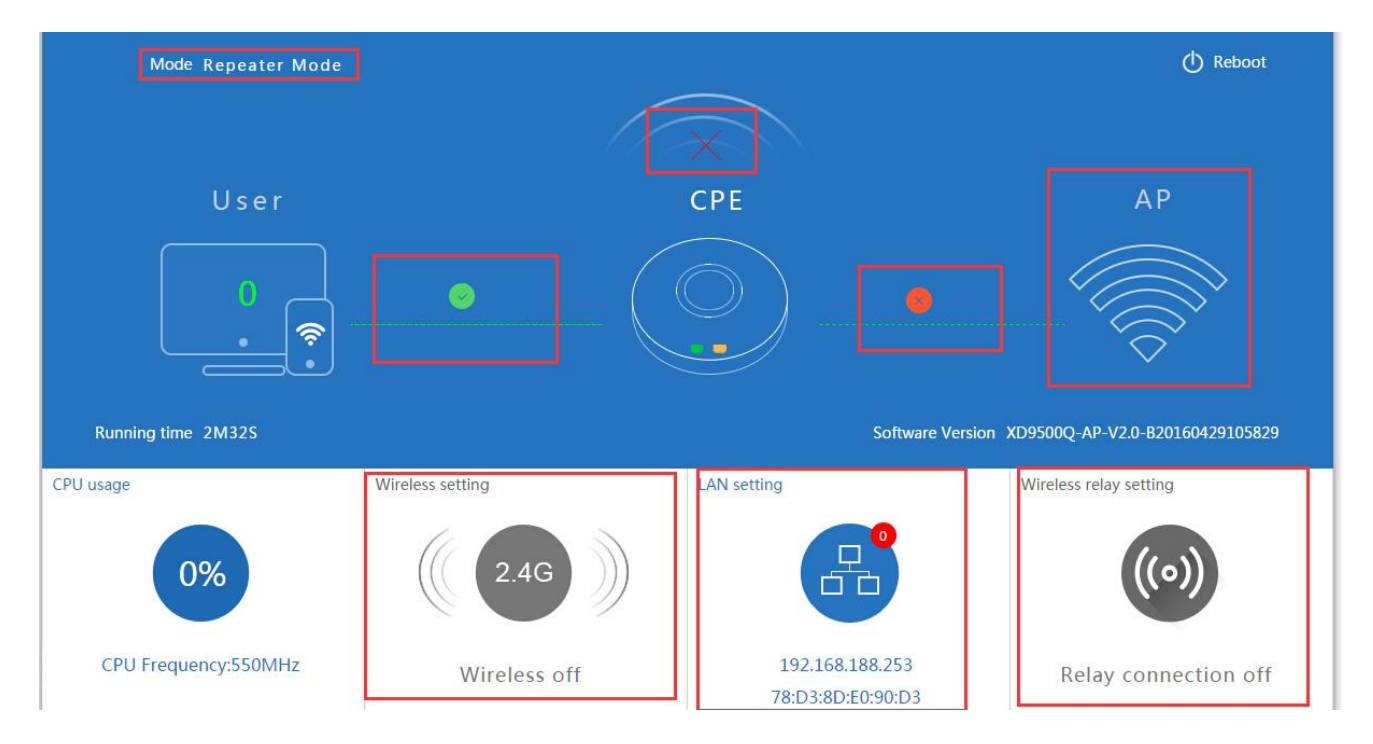

Отображение режима Repeater mode в вкладке Status

# 2. WISP Operation mode:

Режим WISP используется для подключения к беспроводной точке провайдера по радио для выхода в WAN интернет

| WISP Mode                                   |  |
|---------------------------------------------|--|
| First: Repeater Second: WAN Third: Complete |  |
| Wireless Repeater                           |  |
| Repeater SSID Wireless 2.4G Scan AP         |  |
| Authentication WPA2PSK_TKIPAES              |  |
| Key 66666666                                |  |
|                                             |  |
|                                             |  |
|                                             |  |
| Back Next                                   |  |

Нажмите кнопку Scan AP – выберете нужную сеть укажите ключ шифрования – нажмите кнопку Next

| 👌 WISP Mode     |                 |                 |      | <b>1</b> |
|-----------------|-----------------|-----------------|------|----------|
| First: Repeater | Second: WAN     | Third: Complete |      |          |
|                 | Static IP       | PPPOE(ADSL)     | DHCP |          |
| [               | IP Address      | Subnet Mask     |      |          |
|                 | Default Gateway | Primary DNS     |      |          |
|                 |                 |                 |      |          |
|                 |                 |                 |      |          |
|                 |                 |                 |      |          |
|                 |                 |                 |      |          |
|                 |                 |                 |      |          |
|                 |                 | Back Next       |      |          |

Настройка WAN в WISP режиме

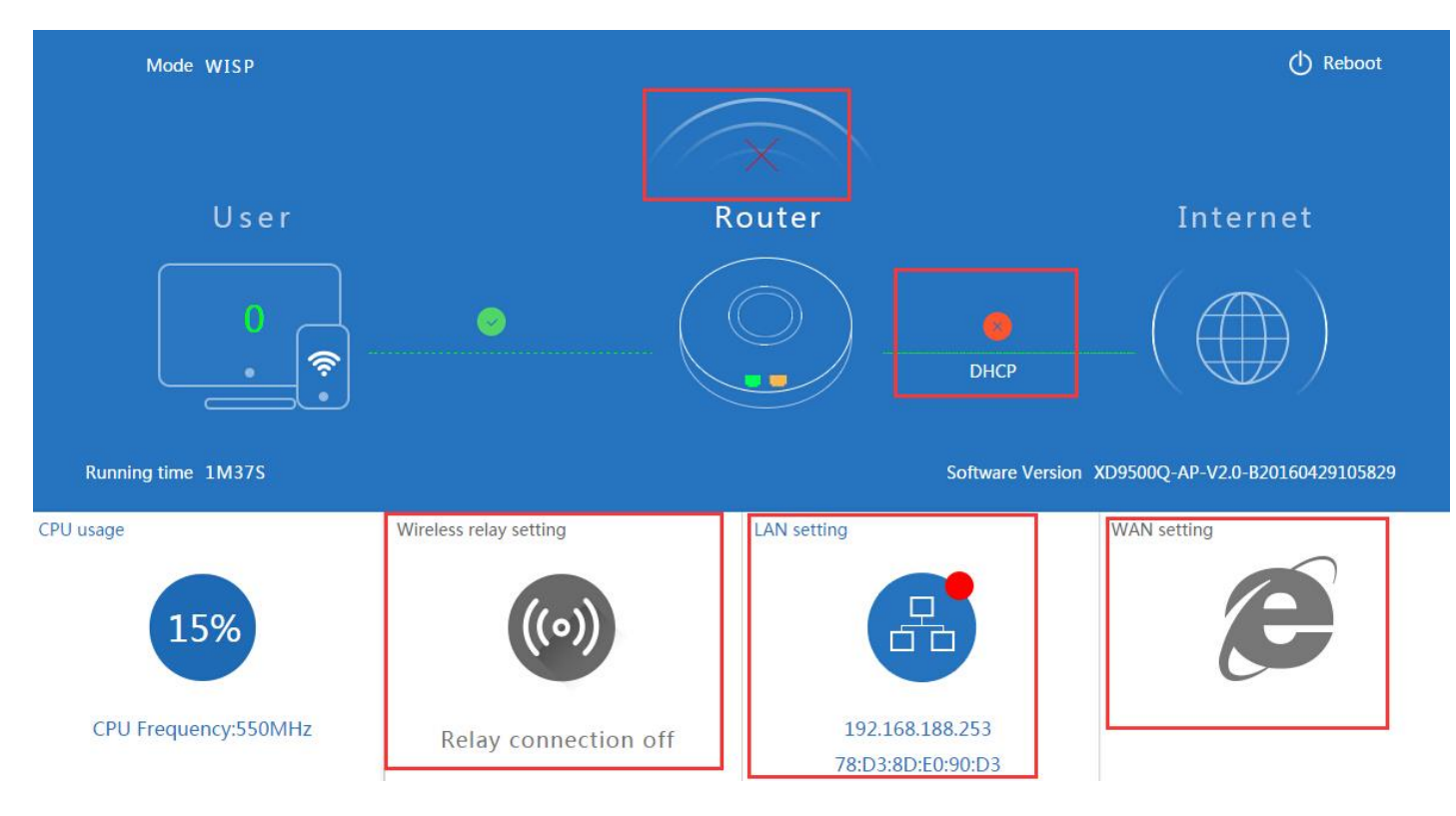

Отображение режима WISP в вкладке Status

# Режим АР точки доступа

Режим **АР**: беспроводное подключения клиентов к АР для выхода в сеть WAN интернет

| 👌 AP | Mode             |                          |                |                         |        | Ć |
|------|------------------|--------------------------|----------------|-------------------------|--------|---|
| Fit  | rst: Wireless    | Second : LAN             | Third:Complete |                         |        |   |
| Wire | eless Settings   |                          |                |                         |        |   |
|      | WLAN Status      | ON     wireless analyzer | ]              |                         |        |   |
|      | SSID             | MachPower2.4             | Channel        | * 2.442 GHz (Channel 7) | $\sim$ |   |
|      | Encryption       | WPA2PSK_TKIPAES          | Key            | 12345678                |        |   |
| Loca | ition Informatio | n                        |                |                         |        | ] |
|      | AP L             | ocation Meeting Room     | A              | P Name 5th AP in office |        |   |
|      |                  |                          | Back           | Next                    |        |   |

| 🔓 AP Mode       |              |                               |      | 5 |
|-----------------|--------------|-------------------------------|------|---|
| First: Wireless | Second : LAN | Third:Complete                |      |   |
| LAN setting     |              |                               |      |   |
|                 |              | Access Type Static IP<br>DHCP |      |   |
|                 |              |                               |      |   |
|                 |              |                               |      |   |
|                 |              |                               |      |   |
|                 |              |                               |      |   |
|                 |              | Back                          | Next |   |

Настройка LAN в режиме AP

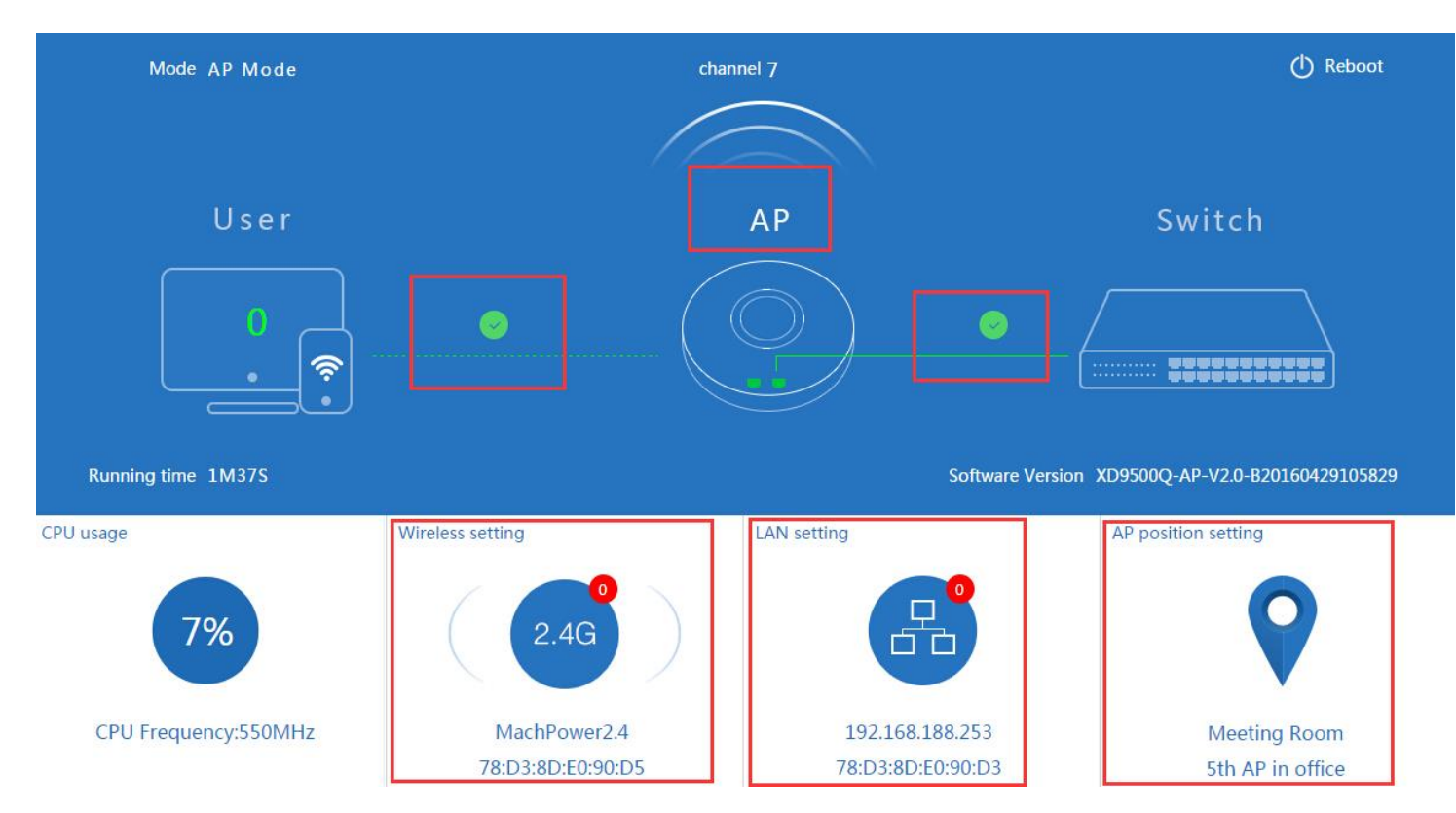

Отображение режима **АР** в вкладке **Status** 

В расширенных настройках пользователь может проверить версию прошивки,состояние беспроводнй сети и

LAN,обновление прошивки,сброс настроек

| 141  | Advanced Set  | tings  |                 |                  |                                 |
|------|---------------|--------|-----------------|------------------|---------------------------------|
| ß    | Return home   | Status | Wireless Status | LAN Status       |                                 |
| ٢    | Setup Wizard  | Status |                 |                  |                                 |
| -14- | Device Status |        |                 | Software Version | XD9500Q-AP-V2.0-B20160429105829 |
| zılİ | Wireless      |        |                 | Hardware Version | V5.0                            |
| 2    | Network       |        |                 | Uptime           | 3M10S                           |
| ß    | Management    |        |                 |                  |                                 |

| 111 | Advanced Settings |                                   |  |  |  |  |  |
|-----|-------------------|-----------------------------------|--|--|--|--|--|
| ŝ   | Return home       | Status Wireless Status LAN Status |  |  |  |  |  |
| 0   | Setup Wizard      | Wireless Status                   |  |  |  |  |  |
| -1/ | Device Status     | Wireless Status Enable            |  |  |  |  |  |
| zıl | Wireless          | SSID MachPower2.4                 |  |  |  |  |  |
| 2   | Network           | MAC 78:D3:8D:E0:90:D5             |  |  |  |  |  |
| ð   | Management        | Channel 7                         |  |  |  |  |  |
|     |                   | Encryption WPA2PSK_TKIPAES        |  |  |  |  |  |
|     |                   | Connected Users 0 Client list     |  |  |  |  |  |
|     |                   |                                   |  |  |  |  |  |
|     |                   |                                   |  |  |  |  |  |

Состояние беспроводной сети 2.4ГГц

| Advanced Settings |                                                    |  |  |  |  |  |
|-------------------|----------------------------------------------------|--|--|--|--|--|
| 🔗 Return home     | Status Wireless Status LAN Status                  |  |  |  |  |  |
| 🚯 Setup Wizard    | LAN Status                                         |  |  |  |  |  |
| Device Status     | LAN IP 192.168.188.253                             |  |  |  |  |  |
| zıll Wireless     | Subnet Mask 255.255.254.0                          |  |  |  |  |  |
| Network           | MAC 78:D3:8D:E0:90:D3                              |  |  |  |  |  |
| 🍽 Management      | Manage server IP 192.168.188.1                     |  |  |  |  |  |
|                   | DHCP Status Disable                                |  |  |  |  |  |
|                   | DHCP address range 192.168.188.2 — 192.168.188.252 |  |  |  |  |  |
|                   | Assigned IP 0 DHCP list                            |  |  |  |  |  |

Состояние LAN

# 2.4G Wireless Setting:

| 🔗 Return home  | Basic Settings Virtual AP Access Control Andvanced Settings |
|----------------|-------------------------------------------------------------|
| 🚯 Setup Wizard | Wireless Basic Settings                                     |
| Device Status  | Wireless Status ON wireless analyzer                        |
| ail Wireless   | SSID MachPower2.4                                           |
| Network        | Broadcast SSID 🔘 Disable 🖲 Enable                           |
|                | WMM 🔘 Disable 🖲 Enable                                      |
| 💾 Management   | Channel                                                     |
|                | Band Width 20MHz 🗸                                          |
|                | Channel * 2.442 GHz (Channel 7)                             |
|                | Authentication                                              |
|                | Encryption WPA2PSK_TKIPAES                                  |
|                | Key 12345678                                                |
|                |                                                             |
|                |                                                             |
|                | Apply                                                       |
|                |                                                             |

Настройка беспроводной сети 2.4ГГц

# Virtural AP:

| ↓ Advanced Set   | tings                        |                                   |             |
|------------------|------------------------------|-----------------------------------|-------------|
| 🔗 Return home    | Basic Settings Virtual AP Ac | cess Control Andvanced Settings   |             |
| 🚱 Setup Wizard   | Virtual AP                   |                                   |             |
| we Device Status | Virtual AP1                  | Virtual AP2                       | Virtual AP3 |
| zıll Wireless    |                              | Wireless Status ON                |             |
| Network          |                              | SSID VAPO                         |             |
| 💾 Management     |                              | Broadcast SSID 🔍 Disable 🖲 Enable |             |
|                  |                              | WMM 🔍 Disable 🖲 Enable            |             |
|                  |                              | Encryption none V                 |             |
|                  |                              | L                                 |             |
|                  |                              |                                   |             |
|                  |                              |                                   |             |
|                  |                              | Apply                             |             |

Возможность настроить 3 виртуальные точки АР

# Access Control:

|                 | vanced Set   | tings                     |                |                                               |         | × |
|-----------------|--------------|---------------------------|----------------|-----------------------------------------------|---------|---|
| 🔗 Ret           | turn home    | Basic Settings Virtual AP | Access Control | Andvanced Settings                            |         |   |
| 💮 Set           | tup Wizard   | Wireless Access Control   |                | -                                             |         |   |
| 🔤 Dev           | evice Status |                           | Access Control | MAC Access All                                | ∽ Apply |   |
| <b>zıll</b> Wir | reless       |                           |                | MAC Access All<br>Allow Listed<br>Deny Listed |         |   |
| 🔊 Net           | twork        |                           |                |                                               |         |   |
| 💾 Ma            | anagement    |                           |                |                                               |         |   |
|                 |              |                           |                |                                               |         |   |
|                 |              |                           |                |                                               |         |   |

Контроль доступа

Advanced Settings:

| ര്  | Return home   | Basic Settings | Virtual AP | Access Control      | Andvanced Settings |        |                            |
|-----|---------------|----------------|------------|---------------------|--------------------|--------|----------------------------|
| ٢   | Setup Wizard  | Advanced Setti | ngs        |                     |                    |        |                            |
| -1/ | Device Status |                |            | Regional            | China              | $\sim$ | Channel(1-13)              |
| zıl | Wireless      |                |            | MODE                | 802.11N/G          | $\sim$ |                            |
|     | Network       |                |            | RF Output Power     | 100%               | $\sim$ |                            |
| P   | Management    |                |            | Packet Threshold    | 2346               |        | (256-2346)                 |
|     |               |                |            | RTS Threshold       | 2346               |        | (0-2347)                   |
|     |               |                |            | Ack Timeout control | 64                 |        | (0-255)us                  |
|     |               |                |            | Beacon interval     | 100                |        | (100-1000)ms               |
|     |               |                |            | MAX User            | 64                 |        | (Range 0-64 0 not limited) |
|     |               |                |            | Coverage Threshold  | -90                |        | (-65dBm~-90dBm)            |
|     |               |                |            | Aggregation ON      | Short GI ON        |        | User isolation             |
|     |               |                |            |                     |                    |        |                            |
|     |               |                |            |                     | Apply              |        |                            |

Расширенные настройки беспроводной сети

# Network setting:

| III Advanced Set          | tings                         |
|---------------------------|-------------------------------|
| ሸ Return home             | LAN Settings VLAN             |
| 🙆 Setup Wizard            | LAN Settings                  |
| Device Status             | Access Type Static IP<br>DHCP |
| all 2.4G Wireless         |                               |
| <b>sıll</b> 5.8G Wireless |                               |
| Network                   |                               |
| 💾 Management              |                               |
|                           |                               |
|                           |                               |
|                           |                               |
|                           |                               |
|                           | Apply                         |

Настройка LAN

| ሸ Return home  | LAN Settings | VLAN |                 |    |       |      |      |
|----------------|--------------|------|-----------------|----|-------|------|------|
| 🚱 Setup Wizard | VLAN         |      |                 |    |       |      |      |
| Device Status  |              |      | VLAN-ID(3-4094) | AP | VAP1  | VAP2 | VAP3 |
| Jul Wireless   |              |      | VLAN1           |    |       |      |      |
|                |              |      | VLAN2           |    |       |      |      |
| Network        |              |      | VLAN3           |    |       |      |      |
| 晤 Managamant   |              |      | VLAN4           |    |       |      |      |
|                |              |      |                 |    |       |      |      |
|                |              |      |                 |    |       |      |      |
|                |              |      |                 |    |       |      |      |
|                |              |      |                 |    |       |      |      |
|                |              |      |                 |    |       |      |      |
|                |              |      |                 |    |       |      |      |
|                |              |      |                 |    | Apply |      |      |

Настройка VLAN

#### Management:

| II Advanced Set | ttings                                                |
|-----------------|-------------------------------------------------------|
| 谷 Return home   | System Time Logs Upgrade Firmware System User         |
| 🚯 Setup Wizard  | System Time                                           |
| 🖂 Device Status | System Time 2016-6-15 15:33:2 4th Sync with host      |
| zıll Wireless   | Choose Time Zone GMT;Dublin,Edinburgh,London,Lisbon 🗸 |
| Network         | NTP Server time.windows.com 3rd                       |
| 🗂 Management    | Equipment timing Auto restart 23:00 V                 |
|                 |                                                       |
|                 |                                                       |
|                 |                                                       |
|                 |                                                       |
|                 |                                                       |
|                 | 5th                                                   |
|                 | Арріу                                                 |

Настройка системного времени

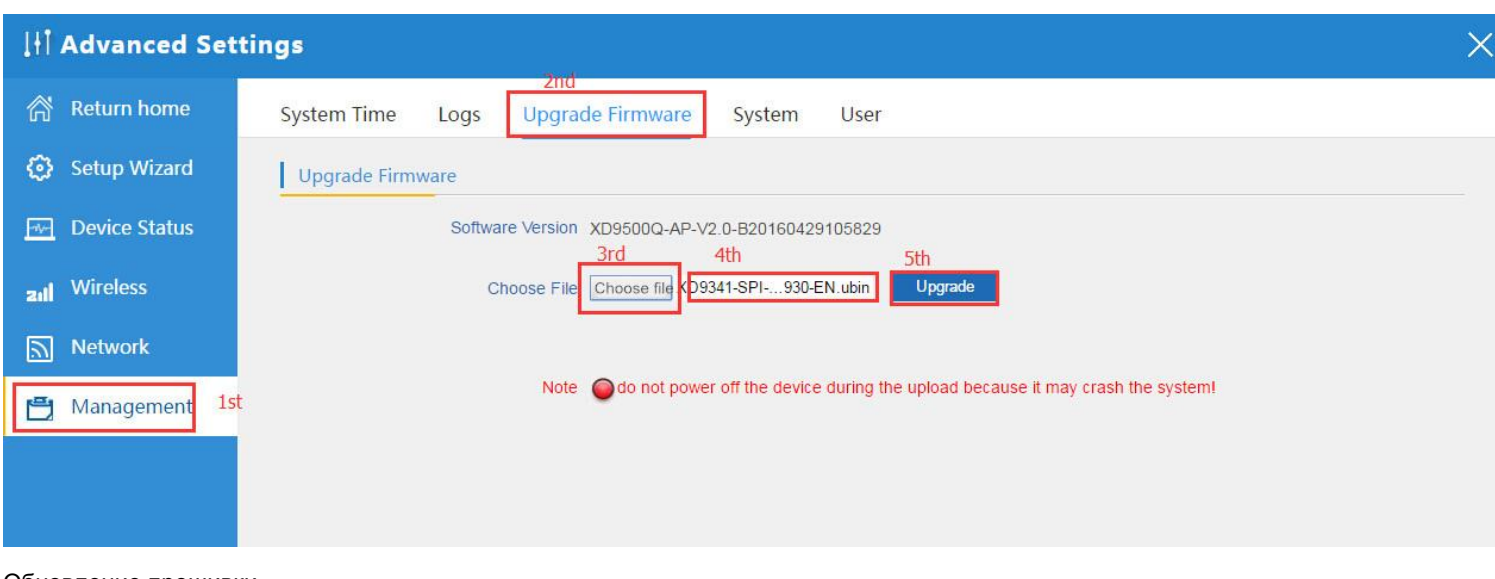

Обновление прошивки

| I i Advanced Set | tings                                         |
|------------------|-----------------------------------------------|
| 🔗 Return home    | System Time Logs Upgrade Firmware System User |
| 🚱 Setup Wizard   | Save/Reload Settings                          |
| 🔤 Device Status  | Backup Backup                                 |
| zıll Wireless    | Restore Choose file Restore                   |
| Network          | Deset Default Reset Default                   |
| 💾 Management     | Reboot Reboot                                 |

Сохранение, востановление конфигурации, сброс к заводским настройкам, перезагрузка